## PANTALLA DEL ESTUDIANTADO

Se incluye la información en el perfil de "Adjudicación; es este perfil es donde el estudiantado tiene que acceder para solicitar la defensa del TFG/TFM.

| <b>1</b>                                                   |                            |                        | Gestión de             | Trabajos Fin de Grad  | lo - Trabajos Fin de Máster     |
|------------------------------------------------------------|----------------------------|------------------------|------------------------|-----------------------|---------------------------------|
| Universidad Euskal Hemiko<br>del País Vasoo Unibertsitatea |                            |                        |                        |                       | Facultad de Economía y Empresa  |
|                                                            |                            |                        |                        | APELLIDO1000740       | APELLIDO2,NOMBRE Desconexión    |
| Trabajos Fin de Grado - Trabajo                            | Adjudicaciones             |                        |                        |                       |                                 |
| Acceso a centros                                           |                            |                        |                        |                       |                                 |
| Datos centro                                               |                            | L                      | istado de trabajos adj | iudicados             |                                 |
| Normativa de centro                                        | Titulación                 | Asignatura             | Especialidad           | Título trabajo        | Director/a                      |
| <ul> <li>Currículum Vitae</li> </ul>                       | >> Grado en Administración | . Trabajo Fin de Grado | Todas                  | 2 Trabajo para prueba | 12328-APELLIDO1 APELL           |
| Datos Personales                                           |                            |                        |                        |                       | Consulta solicitudes de defensa |
| Domicilio                                                  |                            |                        |                        |                       |                                 |
| Formación                                                  |                            |                        |                        |                       |                                 |
| Experiencia                                                |                            |                        |                        |                       |                                 |
| Idiomas                                                    |                            |                        |                        |                       |                                 |
| Informática                                                |                            |                        |                        |                       |                                 |
| Otros                                                      |                            |                        |                        |                       |                                 |
| Generar Currículum                                         | 4                          |                        |                        |                       |                                 |
| Noticias                                                   |                            |                        |                        |                       |                                 |
| Propuestas                                                 |                            |                        |                        |                       |                                 |
| Selección trabajos                                         |                            |                        |                        |                       |                                 |
| Adjudicaciones                                             |                            |                        |                        |                       |                                 |
| Tutorías Seminarios                                        |                            |                        |                        |                       |                                 |
| Encuestas                                                  |                            |                        |                        |                       |                                 |
|                                                            |                            |                        |                        |                       |                                 |
|                                                            |                            |                        |                        |                       |                                 |
|                                                            |                            |                        |                        |                       |                                 |
|                                                            |                            |                        |                        |                       |                                 |
|                                                            |                            |                        |                        |                       |                                 |
|                                                            |                            |                        |                        |                       |                                 |
| 0                                                          |                            |                        |                        |                       | UPV/EHU - v.2.0.0               |

Al acceder a la siguiente pantalla, muestra los datos del TFG/TFM donde hay que informar los ODSs utilizados

|                                      |                                                                                                    | APELLIDO1000740APE                                    | LLIDO2,NOMBRE Desconexión     |
|--------------------------------------|----------------------------------------------------------------------------------------------------|-------------------------------------------------------|-------------------------------|
| Trabajos Fin de Grado - Trabaj       | Detalle del trabajo                                                                                 |                                                       |                               |
| Acceso a centros                     |                                                                                                    |                                                       |                               |
| Datos centro                         |                                                                                                    | Datos generales del trabajo                           |                               |
| Normativa de centro                  | * Título:                                                                                           | 2 Trabaja para prueba                                 | Modificantítulo               |
| ▲ Currículum Vitae                   | Estado:                                                                                             | Asignado                                              | riodifical titulo             |
| Datos Personales                     | Tipo:                                                                                               | Del propio centro (profesor/a)                        |                               |
| Domicilio                            | Propuesta trabajo:                                                                                  | No                                                    |                               |
| Formación                            | Individual / Grupo:                                                                                 | Individual<br>Indiferente                             |                               |
| Experiencia                          | Titulación:                                                                                         | Grado en Administración y Dirección de Empresas (ADE) |                               |
| Experiencia                          | Asignatura:                                                                                         | Trabajo Fin de Grado                                  |                               |
| Idiomas                              | Especialidad:                                                                                       | Todas                                                 |                               |
| Informática                          | Departamento:<br>Empresa:                                                                           |                                                       |                               |
| Otros                                | Unidad:                                                                                             |                                                       |                               |
| Generar Currículum                   | Descripción:                                                                                        |                                                       |                               |
| Noticias                             | Detalle trabajo:                                                                                    | No existe documento con el detalle del trabajo        |                               |
| Propuestas                           | Grupo de trabajo:<br>Tareas a desarrollar:                                                          | uevtueu                                               |                               |
| Selección trabajos                   |                                                                                                    | ,                                                     |                               |
| Acceso a centros                     |                                                                                                    |                                                       |                               |
| Datos centro                         |                                                                                                    | Intermación adicional                                 |                               |
| Normativa de centro                  | Objetivo de Desarrollo Sostenible (ODS)                                                             |                                                       |                               |
| <ul> <li>Currículum Vitae</li> </ul> | Opcional: segundo ODS:                                                                              |                                                       |                               |
| Datos Personales                     | Opcional: tercer ODS:                                                                               |                                                       |                               |
| Domicilio                            | <ul> <li>Trabajo desarrollado en el marco de<br/>algún proyecto de innovación educativa:</li> </ul> |                                                       |                               |
| Formación                            | Trabajo desarrollado en el marco de<br>formación dual:                                              |                                                       |                               |
| Experiencia                          | Trabajo desarrollado en colaboración                                                                |                                                       |                               |
| Idiomas                              | Si hay agente externo: ctiene ese agente                                                            | 2                                                     |                               |
| Informática                          | fines sociales?:                                                                                    | Ma                                                    | dificar Información adicional |
| Otros                                |                                                                                                    |                                                       |                               |
| Generar Currículum                   | Objetivos:     Material de trabajo:                                                                 |                                                       |                               |
| Noticias                             | Horario:                                                                                            |                                                       |                               |
| Propuestas                           | Horas totales:                                                                                      | 180                                                   |                               |
| Selección trabaios                   | Duración:                                                                                           | 01/03/2024-30/09/2024                                 |                               |
| Adjudicaciones                       | Pars:<br>Provincia:                                                                                 |                                                       |                               |
| Tutorías Seminarios                  | Localidad:                                                                                          |                                                       |                               |
| Facultas Schimarios                  | Teléfono:                                                                                           |                                                       |                               |
| Encuestas                            | Bolsa de ayuda total:<br>Rolsa de ayuda (euros (mes):                                               |                                                       |                               |
|                                      | Requisitos:                                                                                         |                                                       |                               |
|                                      | Confidencial:                                                                                       | No                                                    |                               |
|                                      | Fecha solicitud defensa:                                                                            |                                                       |                               |
|                                      | 1                                                                                                   | Datas solacionados con la dispesión del trabaio       |                               |
|                                      |                                                                                                    | catos reactoriados con la unección del crabajo        |                               |
|                                      | Director/a: 12328-APELLIDO1 APELLIDO2, NOMBRE                                                       |                                                       |                               |
|                                      | Email director/a: 12328-nombre@ehu.es                                                               |                                                       |                               |
|                                      | Email codirector/a:                                                                                 |                                                       |                               |
|                                      | -                                                                                                   |                                                       | Solicitar Defensa Velver      |
|                                      |                                                                                                    |                                                       | LIPV/FHIL- v 2.0.0            |

Al pulsar el botón "Modificar información adicional", nos muestra la siguiente pantalla para completar la información

| Información adicional                                                              |                |
|------------------------------------------------------------------------------------|----------------|
| * Objetivo de Desarrollo Sostenible (ODS) con el que más alineado está tu trabajo: | •              |
| Opcional: segundo ODS:                                                             | v              |
| Opcional: tercer ODS:                                                              | ×              |
| * Trabajo desarrollado en el marco de algún proyecto de innovación educativa:      | ×              |
| * Trabajo desarrollado en el marco de formación dual:                              | <b>~</b>       |
| * Trabajo desarrollado en colaboración con agentes externos:                       | <b>`</b>       |
| Si hay agente externo: ¿tiene ese agente fines sociales?:                          | <b>~</b>       |
|                                                                                    | Guardar Volver |
|                                                                                    |                |
|                                                                                    |                |
|                                                                                    |                |
|                                                                                    |                |
|                                                                                    |                |
|                                                                                    |                |
|                                                                                    |                |

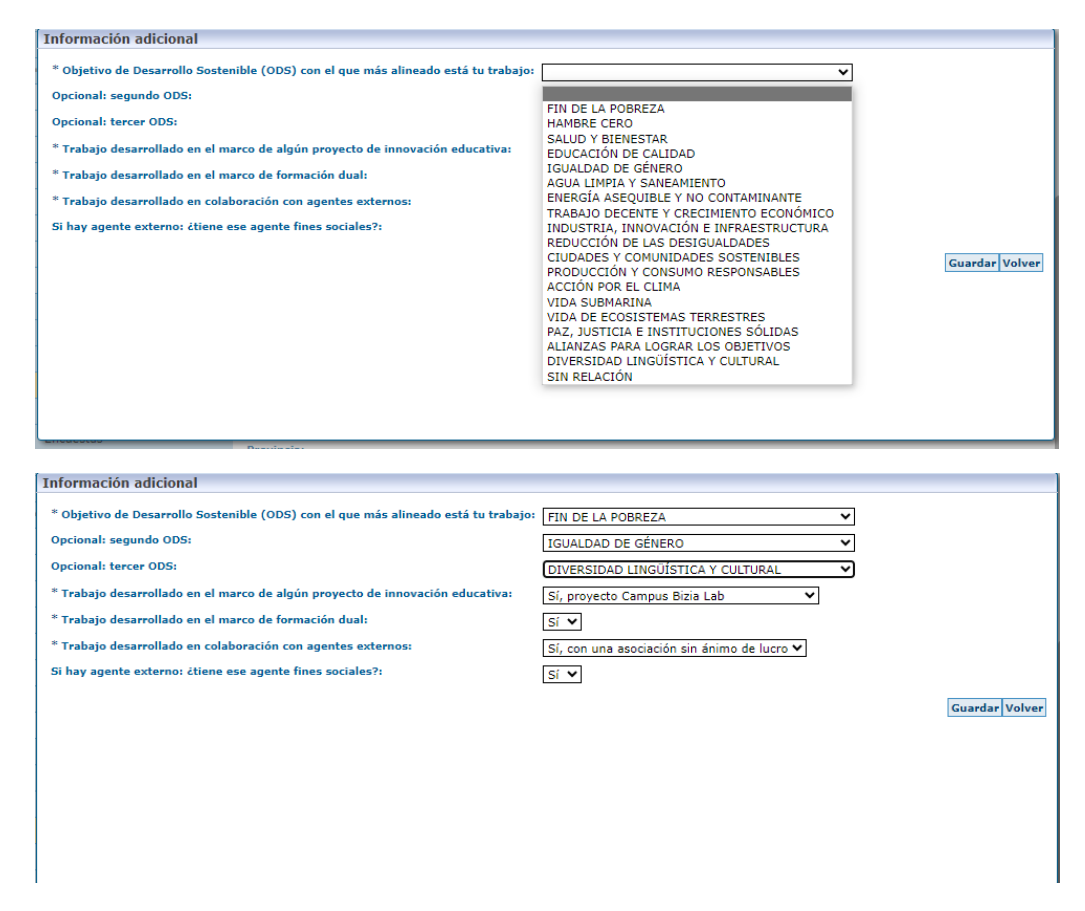

En caso de solicitar defensa sin informar los campos de la "Información adicional", el sistema muestra un mensaje de <u>advertencia</u>: **Para poder solicitar defensa es necesario completar antes la Información adicional.** 

| <b>R</b> .)                                                 | Gestión de Trabajos Fin de Grado - Trabajos Fin de Máster                          |  |  |
|-------------------------------------------------------------|------------------------------------------------------------------------------------|--|--|
| Universidad Euskal Herriko<br>del País Vasoo Unibertsitatea | Facultad de Economía y Empresa                                                     |  |  |
|                                                             | APELLIDO1000740APELLIDO2,NOMBRE Desconexión                                        |  |  |
| Trabajos Fin de Grado - Trabajo                             | Detalle del trabajo                                                                |  |  |
| Acceso a centros                                            |                                                                                    |  |  |
| Datos centro                                                | Advertencia                                                                        |  |  |
| Normativa de centro                                         | Para poder solicitar detensa es necesario completar antes la Información adicional |  |  |
| ▲ Currículum Vitae                                          | Trabajo desarrollado en el marco de<br>formación dual:                             |  |  |
| Datos Personales                                            | Trabajo desarrollado en colaboración<br>con agentes externos:                      |  |  |
| Domicilio                                                   | Si hay agente externo: ¿tiene ese agente<br>fines sociales?:                       |  |  |
| Formación                                                   | Modificar Información adicional                                                    |  |  |
| Experiencia                                                 | Obiativas                                                                          |  |  |
| Idiomas                                                     | Material de trabajo:                                                               |  |  |
| Informática                                                 | Horario:                                                                           |  |  |
| Otros                                                       | Horas totales: 180<br>- Duración: 01/03/2024-30/09/2024                            |  |  |
| Generar Currículum                                          | País:                                                                              |  |  |
| Noticias                                                    | Provincia:                                                                         |  |  |
| Propuestas                                                  | Localidad:<br>Teléfono:                                                            |  |  |
| Selección trabajos                                          | Bolsa de ayuda total:                                                              |  |  |
| Adjudicaciones                                              | Bolsa de ayuda (euros/mes):<br>Requisitos:                                         |  |  |
| Tutorías Seminarios                                         | Confidencial: No                                                                   |  |  |
| Encuestas                                                   | Fecha solicitud defensa:                                                           |  |  |
|                                                             | Datos relacionados con la dirección del trabajo                                    |  |  |
|                                                             |                                                                                    |  |  |
|                                                             | Director/a: 12328-APELLIDO1 APELLIDO2, NOMBRE                                      |  |  |
|                                                             | Email director/a: 12528-nombre@enu.es                                              |  |  |
|                                                             | Email codirector/a:                                                                |  |  |
|                                                             |                                                                                    |  |  |
|                                                             | Solicitar Defensa Volver                                                           |  |  |
| 0                                                           | UPV/EHU - v.2.0.0                                                                  |  |  |